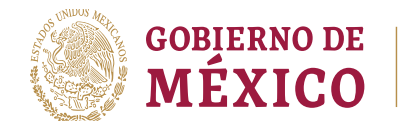

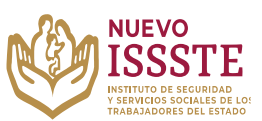

**Objetivo**.- Brindar una herramienta que de apoyo al solicitante en el proceso de inscripción a los sorteos electrónicos que lleva a cabo el Instituto de Seguridad y Servicios Sociales de los Trabajadores del Estado, para el Programa Anual de Préstamos Personales 2023.

#### I. REGISTRO DE DATOS PARA PARTICIPAR EN LOS SORTEOS ELECTRÓNICOS POR MEDIO DEL SIAEPP

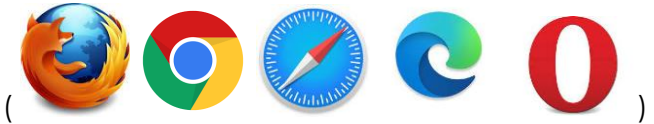

En cualquier navegador (

1. Ingresar la palabra **Portal ASISSSTE** y dar clic en buscar:

La búsqueda mostrará la siguiente información:

https://asissste.issste.gob.mx

Portal ASISSSTE

**ISSSTE**: Agenda tu cita Médica. ... Paso 2) Ingresa al **portal** de agendamiento, al chat o llama al 55 4000 1000 para programar tu cita con un agente ...

- O ingresar a la página: https://asissste.issste.gob.mx
- 2. Identificar la pestaña "Préstamos Personales" y dar clic en ella:

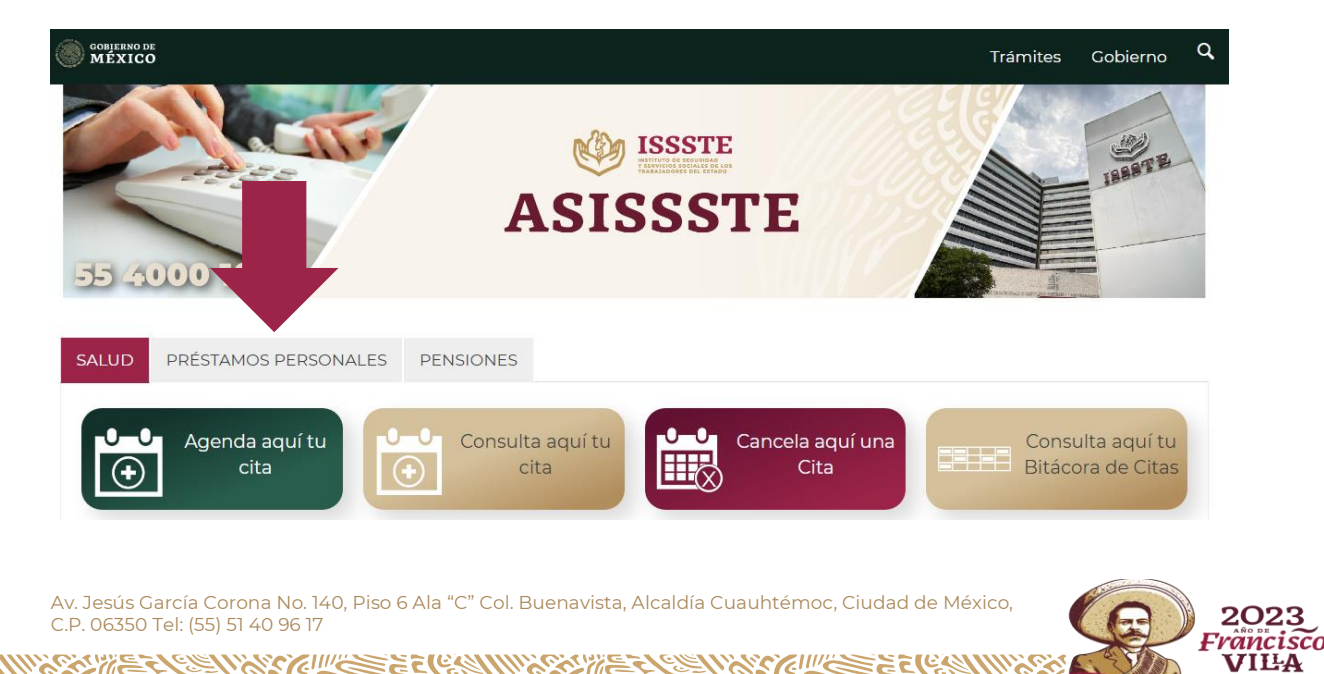

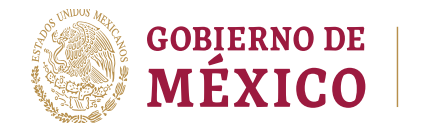

CURP

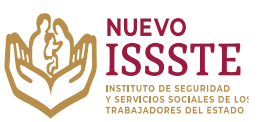

ЦС © Registra o modifica tu

registro para el sorteo

#### GUÍA PARA EL REGISTRO O MODIFICACIÓN DE DATOS EN EL SISTEMA DE INSCRIPCIÓN Y ASIGNACIÓN ELECTRÓNICA DE PRÉSTAMOS PERSONALES (SIAEPP)

**3.** Una vez en la pestaña, hay que identificar el botón signación Electrónica y se abrirá una nueva pestaña en el Sistema de Inscripción y Asignación Electrónica de Préstamos Personales (**SIAEPP**), mostrando la siguiente pantalla:

## Bienvenido

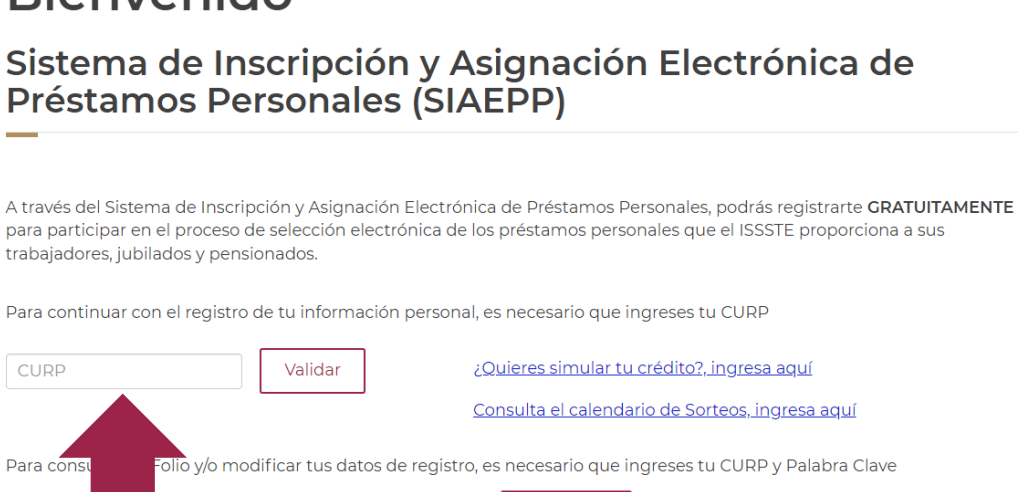

### **4.** En el portal del SIAEPP, es necesario ingresar la **CURP** y dar clic en el botón **"Validar**":

Continuar

A través del Sistema de Inscripción y Asignación Electrónica de Préstamos Personales, podrás registrarte **GRATUITAMENTE** para participar en el proceso de selección electrónica de los préstamos personales que el ISSSTE proporciona a sus trabajadores, jubilados y pensionados.

Para continuar con el registro de tu información personal, es necesario que ingreses tu CURP

PALABRA CLAVE

| ABCD123456MDFSRM00 | Validar | lieres simular tu crédito?, ingresa aquí        |
|--------------------|---------|-------------------------------------------------|
|                    |         | Consulta el calendario de Sorteos, ingresa aquí |
|                    | 1101    |                                                 |

Para consultar tu Folio y/o modificar tus datos de registro, es necesario que ingreses tu CURP y Palabra Clave

| CURP | PALABRA CLAVE | Continuar |
|------|---------------|-----------|
|------|---------------|-----------|

#### Posteriormente se mostrará un breve mensaje "Procesando"

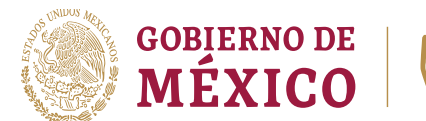

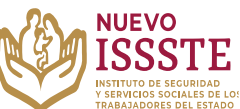

| SIAEPP                                                                                             | Bienvenido                                                               |
|----------------------------------------------------------------------------------------------------|--------------------------------------------------------------------------|
| Sistema de Inscripción y A<br>Préstamos Personales (SI                                             | Asignación Electrónica de<br>AEPP)                                       |
| A través del Sistema de Inscrinción y Asignación Electro                                           | ónica de Préstamos Personales, podrás registrarte <b>GPATUITAMENTE</b>   |
| para participar en el proceso de selección electrónica d<br>trabajadores, jubilados y pensionados. | e los préstamos personales que el ISSSTE proporciona a sus<br>Procesando |
| Para continuar con el registro de tu información persor                                            | nal, es necesario que ingreses tu CURP                                   |
| ABCD123456MDFSRM00 Validar                                                                         | ¿Quieres simular tu crédito?, ingresa aquí                               |
|                                                                                                    | <u>Consulta el calendario de Sorteos, ingresa aquí</u>                   |
| Para consultar tu Folio y/o modificar tus datos de regist                                          | tro, es necesario que ingreses tu CURP y Palabra Clave                   |
|                                                                                                    | Continuar                                                                |

**5.** Si la información ingresada es válida, el **SIAEPP** mostrará los datos del solicitante correspondientes a la **CURP** y **RFC** con homoclave:

| Datos personales   |                    |  |
|--------------------|--------------------|--|
| CURP:              | RFC con Homoclave: |  |
| ABCD123456HDFSRM12 | ABCD123456         |  |

**Nota**: Estos datos no se pueden modificar, si hay inconsistencias en la **CURP**, será necesario **detener el proceso de registro** y acudir al área de <u>Afiliación y Vigencia de Derechos</u> de la <u>Oficina de Representación del</u> <u>ISSSTE</u> que corresponde, para validar o actualizar los datos.

En caso de que la homoclave del **RFC** no coincida, el solicitante <u>podrá</u> <u>continuar con el registro</u>, pero **se sugiere acudir lo antes posible** al área de Afiliación y Vigencia de Derechos de la Oficina de Representación del ISSSTE que le corresponde, para validar o actualizar los datos y así evitar alguna cancelación una vez que se haga el trámite de préstamo personal.

Av. Jesús García Corona No. 140, Piso 6 Ala "C" Col. Buenavista, Alcaldía Cuauhtémoc, Ciudad de México, C.P. 06350 Tel: (55) 51 40 96 17

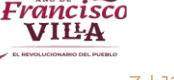

2023

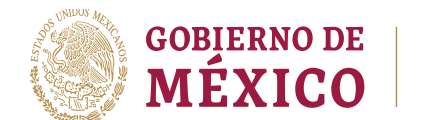

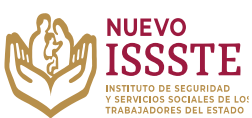

**6.** Se debe registrar un correo electrónico y número de teléfono (de preferencia celular), también se debe seleccionar el tipo de préstamo por el que se está interesado:

| Datos personales         |                                                         |                                 |
|--------------------------|---------------------------------------------------------|---------------------------------|
| CURP:                    |                                                         | RFC con Homoclave:              |
| ABCD123456HDFSRM12       |                                                         | ABCD123456                      |
| Correo Electrónico:      |                                                         | Confirma tu Correo Electrónico: |
| aaaabbbbcccc@dominio.com |                                                         | aaaabbbbcccc@dominio.com        |
| Teléfono a 10 dígitos:   | Tipo de Préstamo:                                       |                                 |
| 1234567890               |                                                         | ~                               |
|                          | ORDINARIO<br>ORD. EXCLUSIVO<br>ESPECIAL<br>CONMEMORATI\ | ) PARA PENSIONADOS<br>VO        |

7. El teléfono y correo electrónico no deben repetirse o haber sido ingresados en otro registro (participante), de lo contrario al dar clic en "Aceptar", el sistema mostrará los siguientes mensajes:

|                          |                   | RFC con Homoclave:              |
|--------------------------|-------------------|---------------------------------|
| ABCD123456HDFSRM12       |                   | ABCD123456                      |
| Correo Electrónico:      |                   | Confirma tu Correo Electrónico: |
| aaaabbbbcccc@dominio.com |                   | aaaabbbbcccc@dominio.com        |
| Teléfono a 10 dígitos:   | Tipo de Préstamo: |                                 |
| 1234567890               | CONMEMORATIV      | ⊃ <b>~</b>                      |
|                          |                   |                                 |

SCI!!

2(66)

2023

Francisco

VILA

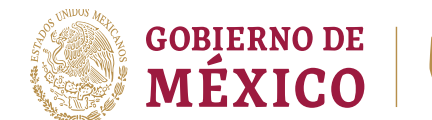

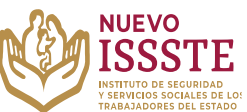

8. Confirmados que todos los datos son correctos, es necesario dar clic en el botón "Aceptar" y esperar a que finalice el proceso:

| en 🕶 entens alter organistes |
|------------------------------|
|                              |
| Aceptar                      |
|                              |

9. Una vez que se haya hecho el registro, el sistema mostrará el folio y la palabra clave (la cual se utilizará solo en caso de que sea necesario hacer algún cambio en la información capturada o en el tipo de préstamo personal seleccionado):

Fecha y hora de registro: 13/04/2023 a las 18:18 Hrs. Tipo de préstamo: Conmemorativo

60/11/25

Tu registro o actualización fue exitoso, tu Número de Folio es el:

| 0000000                                                                                                    |                        |
|----------------------------------------------------------------------------------------------------|------------------------|
| Tu Palabra Clave es:                                                                                                    |                        |
| J1128292H2                                                                                                    |                        |
| En caso de que te sea asignado el préstamo personal, recibirás un correo electrónico con las instrucciones para con<br>con tu trámite, o consulta el listado de folios asignados en la página de www.gob.mx/issste, también podrás llamar<br>ISSSTEtel en el (55) 4000 1000 opción 5 para cualquier duda.                                                                                                   | itinuar<br>a           |
| Si te registraste y tu trámite no fue seleccionado, recuerda que tu registro continuará vigente para los siguientes so<br>electrónicos.                                                                                                    | rteos                  |
| Los trámites y servicios del ISSSTE son totalmente <b>GRATUITOS</b> , no dejes que nadie te cobre por este beneficio. Si tie<br>dudas llama al ISSSTEtel en el (55) 4000 1000 opción 5, o envía un correo a <b>capp@issste.gob.mx.</b>                                                                                                    | enes                   |
| En caso de existir falsedad en los datos proporcionados para el registro y trámite correspondiente, se hace de su conocimiento que se aplicarán las sa<br>administrativas y penas establecidas en los ordenamientos respectivos para quienes se conducen con falsedad ante la autoridad competente, en térm<br>Ley Federal de Procedimiento Administrativo, Código Penal y la demás normatividad aplicable. | nciones<br>ninos de la |
| <b>ta</b> : esta información se mandará al correo electrónico registrado pero se<br>untar o hacer captura de pantalla.                                                                                                    | sugier                 |
| lesús García Corona No. 140, Piso 6 Ala "C" Col. Buenavista, Alcaldía Cuauhtémoc, Ciudad de México,                                                                                                    | 0                      |

Francisco VILA

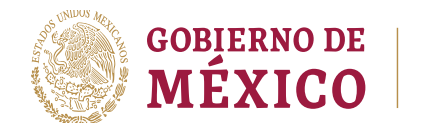

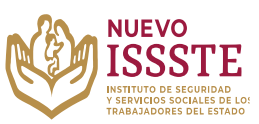

#### II. MODIFICACIÓN DE DATOS REGISTRADOS PARA PARTICIPAR EN LOS SORTEOS ELECTRÓNICOS POR MEDIO DEL SIAEPP

Para realizar la modificación de datos registrados, como son el correo electrónico, número telefónico y/o tipo de préstamo solicitado, **es indispensable contar con la palabra clave**, de no contar con esta podrá recuperarla mandando una solicitud con sus datos personales (nombre completo, CURP, RFC y folio) al correo electrónico <u>4500.prestamocentral@issste.gob.mx</u>

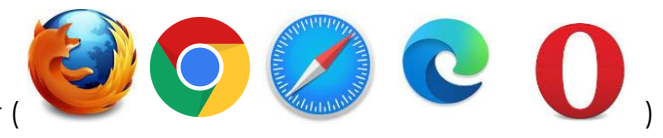

En cualquier navegador

1. Ingresar la palabra Portal ASISSSTE y dar clic en buscar:

La búsqueda mostrará la siguiente información:

https://asissste.issste.gob.mx

Portal ASISSSTE

**ISSSTE**: Agenda tu cita Médica. ... Paso 2) Ingresa al **portal** de agendamiento, al chat o llama al 55 4000 1000 para programar tu cita con un agente ...

O ingresar a la página: <u>https://asissste.issste.gob.mx</u>

2. Identificar la pestaña "Préstamos Personales" y dar clic en ella:

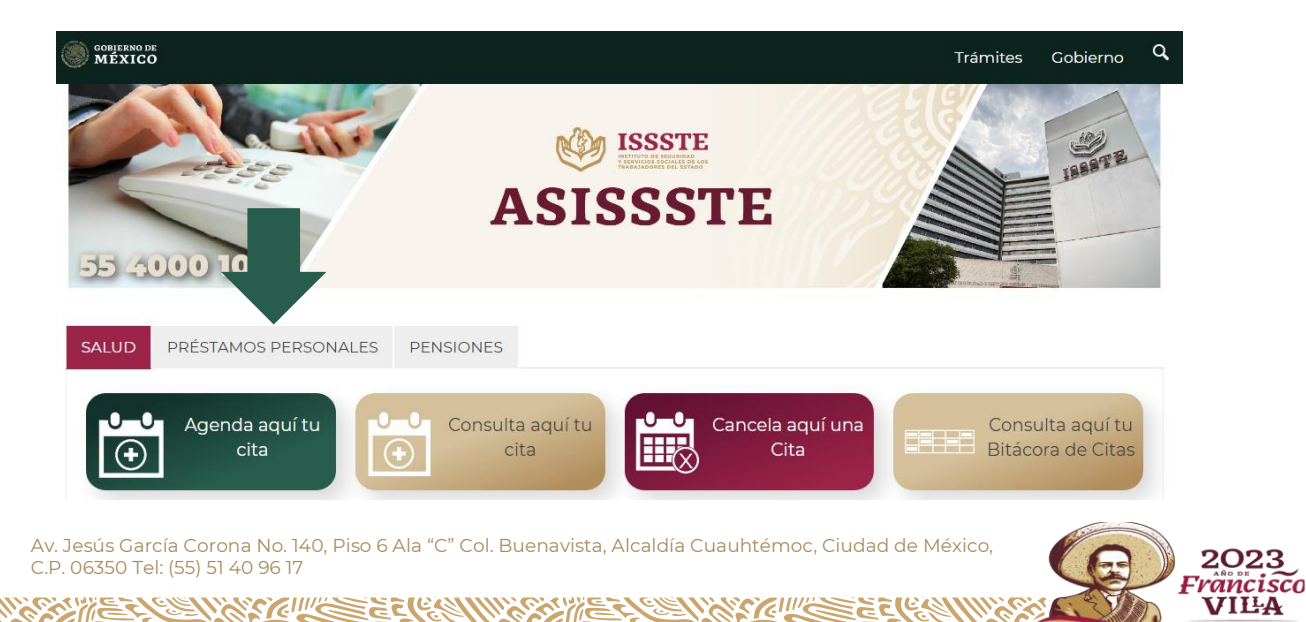

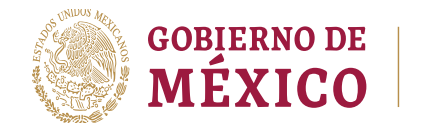

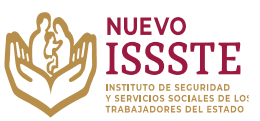

Registra o modifica tu registro para el sorteo

#### GUÍA PARA EL REGISTRO O MODIFICACIÓN DE DATOS EN EL SISTEMA DE INSCRIPCIÓN Y ASIGNACIÓN ELECTRÓNICA DE PRÉSTAMOS PERSONALES (SIAEPP)

**3.** Una vez en la pestaña, hay que identificar el botón direccionará al Sistema de Inscripción y Asignación Electrónica de Préstamos Personales (**SIAEPP**), mostrando la siguiente pantalla:

# Bienvenido

Sistema de Inscripción y Asignación Electrónica de Préstamos Personales (SIAEPP)

A través del Sistema de Inscripción y Asignación Electrónica de Préstamos Personales, podrás registrarte **GRATUITAMENTE** para participar en el proceso de selección electrónica de los préstamos personales que el ISSSTE proporciona a sus trabajadores, jubilados y pensionados.

Para continuar con el registro de tu información personal, es necesario que ingreses tu CURP

| CURP                           | Validar                      | ¿Quieres simular tu crédito?, ingresa aquí             |
|--------------------------------|------------------------------|--------------------------------------------------------|
|                                |                              | <u>Consulta el calendario de Sorteos, ingresa aquí</u> |
| Para consultar tu Folio y/o mo | odificar tus datos de regist | tro, es necesario que ingreses tu CURP y Palabra Clave |
| CURP                           | PALABRA CLAVE                | Continuar                                              |

4. Se debe capturar la información en el apartado "Para consultar tu Folio y/o modificar tus datos de registro, es necesario que ingreses tu CURP y Palabra Clave" y dar clic en el botón "Continuar":

Para continuar con el registro de tu información personal, es necesario que ingreses tu CURP

| CURP                    | Validar             | ¿Quieres simular tu crédito?, ingresa aquí                     |
|-------------------------|---------------------|----------------------------------------------------------------|
|                         |                     | Consulta el calendario de Sorteos, ingresa aquí                |
| Para cons d Folio y/o m | nodificar tus datos | de registro, es necesario que ingreses tu CURP y Palabra Clave |
| ABCD123456MDFSRM00      | X0J4212453          | Continuar                                                      |
|                         |                     |                                                                |

La Palabra Clave fué enviada al correo electrónico que ingresaste durante tu registro, si no lo recibiste puedes llamar al Centro de Atención de Préstamos Personales (CAPP) en el 55 4000 1000 opción 5, submenú 1.

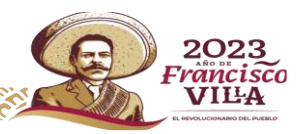

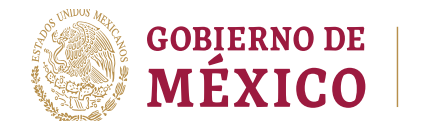

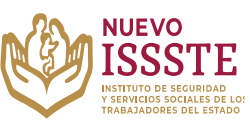

5. El sistema mostrará el folio y los datos que se encuentran registrados,

| SIAEPP                                                                                                    |                                                        |                      | Salir                          |
|----------------------------------------------------------------------------------------------------|--------------------------------------------------------|----------------------|--------------------------------|
|                                                                                                    | Tu númer                                               | o de folio es:       |                                |
|                                                                                                    | 000                                                    | 0000                 |                                |
| <ul> <li>Quiero seguir participando en los e</li> <li>No quiero seguir participando en l</li> <li>Datos personales</li> </ul> | siguientes Sorteos Electr<br>os siguientes Sorteos Ele | ónicos<br>ectrónicos |                                |
| CURP:                                                                                                    |                                                        | RFC con Homo         | clave:                         |
| ABCD123456MDFSRM00                                                                                                    |                                                        | ABCD123456X          | AO                             |
| Correo Electrónico:                                                                                                    | Confirma tu Correc                                     | o Electrónico:       | Correo Electrónico registrado: |
| ingresa tu correo electrónico                                                                                                 | ingresa tu correo                                      | electrónico          | aaabbbccc@dominio.com          |
| Teléfono a 10 dígitos:                                                                                                    | Teléfono a 10 dígito                                   | os registrado:       |                                |
| INGRESA TO TELEFONO                                                                                                    | 1234567890                                             |                      |                                |
| Tipo de Préstamo:                                                                                                    |                                                        |                      |                                |
| ESPECIAL                                                                                                    | ~                                                      |                      |                                |

**Importante**: <u>Una vez que se genera el registro y se obtiene el folio, este NO se</u> <u>puede eliminar</u>, sin embargo con esta opción si así lo decide el solicitante se puede "**activar**" o "**desactivar**" la participación del folio en los sorteos electrónicos hasta que el propio solicitante lo decida.

De igual forma, en esta opción se puede **modificar** el número de teléfono, correo electrónico y /o tipo de préstamo personal por el que se está participando.

Es responsabilidad del derechohabiente la validación y actualización de sus datos personales ante el Instituto, así como el cuidado de estos en todo momento, por lo que se reitera que el trámite de esta prestación es personal y totalmente gratuita.

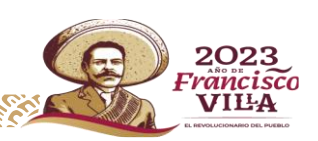

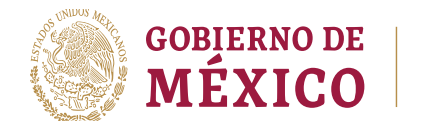

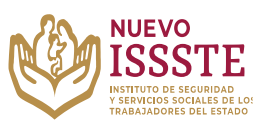

6. Si el derechohabiente así lo desea, podrá "**desactivar**" la participación del folio en los sorteos electrónicos:

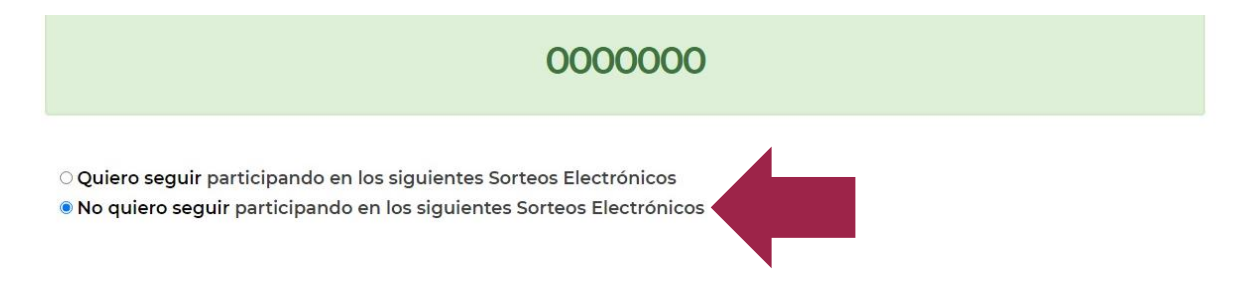

7. Una vez seleccionada la opción "*No quiero seguir participando en los siguientes Sorteos Electrónicos*", hay que dar clic en el botón "Aceptar" y el SIAEPP mostrará la siguiente pantalla:

| rreo Electrónico:             |                                 | Confirma tu Correo Electrónico:    |       |  |
|-------------------------------|---------------------------------|------------------------------------|-------|--|
| aaabbbbcccc@dominio.com       |                                 | aaaabbbbccc@dominio.com            |       |  |
| léfono a 10 dígitos:          | Tipo de Préstamo:               |                                    |       |  |
| 234567890                     | ORDINARIO                       | - Acept                            | ar    |  |
|                               |                                 |                                    |       |  |
|                               |                                 |                                    |       |  |
| SIAEPP                        |                                 |                                    | Salir |  |
|                               |                                 |                                    |       |  |
| Sistema de Ir                 | nscripción v Asig               | anación Electrónica de             |       |  |
| Dréstamos Dr                  | ersonales (SIAF                 |                                    |       |  |
|                               | cisonales (SIAE                 |                                    |       |  |
|                               |                                 |                                    |       |  |
| Fecha y hora de registro: 13/ | 04/2023 a las 18·18 Hrs         |                                    |       |  |
| Tipo de préstamo: Conmem      | iorativo                        |                                    |       |  |
|                               | Tu registro o actualización fue | exitoso, tu Número de Folio es el: |       |  |
|                               |                                 |                                    |       |  |
|                               |                                 |                                    |       |  |
|                               | 000                             | 0000                               |       |  |
|                               | 000                             |                                    |       |  |
|                               |                                 |                                    |       |  |
|                               | Tu Palal                        | ora Clave es:                      |       |  |
|                               |                                 |                                    |       |  |
|                               |                                 |                                    |       |  |
|                               | J1128                           | 292H2                              |       |  |
|                               |                                 |                                    |       |  |

**Nota**: la actualización también llegará al <u>correo electrónic</u>o registrado y **la plabra clave cambiará**, por lo que se debe guardar esta información <u>para futuros</u> <u>cambios</u>

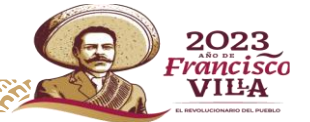

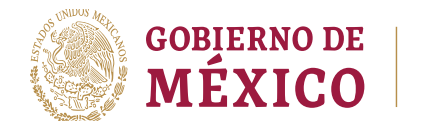

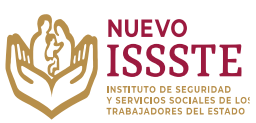

8. Si lo que se necesita es cambiar los datos registrados o el tipo de préstamo personal por el que se está participando, deberá seguir los pasos 1 a 5 de esta sección, posteriormente, hacer los cambios requeridos:

| SIAEPP                                                                                                    |                                                     |                        | Salir                          |
|----------------------------------------------------------------------------------------------------|-----------------------------------------------------|------------------------|--------------------------------|
|                                                                                                    | Tu núme                                             | ro de folio es:        |                                |
|                                                                                                    | 000                                                 | 00000                  |                                |
| <ul> <li>Quiero seguir participando en los s</li> <li>No quiero seguir participando en lo</li> <li>Datos personales</li> </ul> | iguientes Sorteos Elect<br>os siguientes Sorteos El | rónicos<br>lectrónicos |                                |
|                                                                                                    | Datos que <b>no</b> s                               | se pueden moo          | dificar                        |
| CURP:                                                                                                    |                                                     | RFC con Homo           | clave: 🗲                       |
| ABCD123456MDFSRM00                                                                                                    |                                                     | ABCD123456X            | OA                             |
| Correo Electrónico:                                                                                                    | Confirma tu Corre                                   | eo Electrónico:        | Correo Electrónico registrado: |
| ingresa tu correo electrónico                                                                                                  | ingresa tu correc                                   | electrónico            | aaabbbccc@dominio.com          |
| Teléfono a 10 dígitos:                                                                                                    | Teléfono a 10 dígi                                  | tos registrado:        | <u> </u>                       |
| INGRESA TU TELÉFONO                                                                                                    | 1234567890                                          | Ŭ                      | Datos actuales                 |
| Tipo de Préstamo:                                                                                                    | 1234567890                                          |                        | Datos actuales                 |

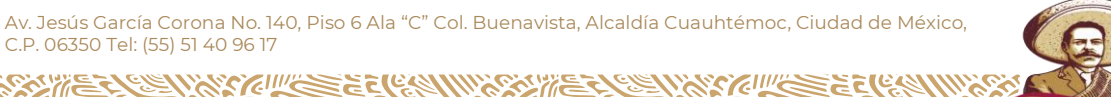

2023

Francisco

VILA

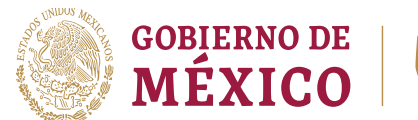

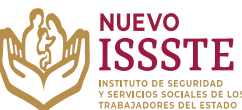

9. El teléfono y correo electrónico no deben haber sido ingresados en otro registro (participante), de lo contrario al dar clic en "Aceptar", el sistema mostrará los siguientes mensajes:

| SIAEPP                                                |                   | Salir                           |
|-------------------------------------------------------|-------------------|---------------------------------|
| CURP:                                                 |                   | RFC con Homoclave:              |
| ABCD123456HDFSRM12                                    |                   | ABCD123456                      |
| Correo Electrónico:                                   |                   | Confirma tu Correo Electrónico: |
| aaaabbbbcccc@dominio.com                              |                   | aaaabbbbcccc@dominio.com        |
| Teléfono a 10 dígitos:                                | Tipo de Préstamo: | registrado                      |
| 1234567890                                            | CONMEMORATIVO     | <b>~</b>                        |
| El teléfono no deberá estar<br>previamente registrado |                   |                                 |

De acuerdo a los cambios que se hagan se mostrarán de la siguiente forma:

• Quiero seguir participando en los siguientes Sorteos Electrónicos

O No quiero seguir participando en los siguientes Sorteos Electrónicos

| Datos personales            |                       |                                           |                                |  |  |
|-----------------------------|-----------------------|-------------------------------------------|--------------------------------|--|--|
|                             | Datos que <b>no</b> s | — Datos que <b>no</b> se pueden modificar |                                |  |  |
| CURP:<br>ABCD123456MDFSRM00 |                       | RFC con Homo                              | clave:                         |  |  |
|                             |                       | ABCD123456X0A                             |                                |  |  |
| Correo Electrónico:         | Confirma tu Correc    | o Electrónico:                            | Correo Electrónico registrado: |  |  |
| dddeeefff@dominio.com 🔶     | dddeeefff@domi        | nio.com ┥                                 | aaabbbccc@dominio.com          |  |  |
| Teléfono a 10 dígitos:      | Teléfono a 10 dígito  | os registrado:                            |                                |  |  |
| 0987654321 ┥                | 1234567890            |                                           |                                |  |  |
|                             |                       | Datos moc                                 | dificados                      |  |  |
| Tipo de Préstamo:           |                       |                                           | l                              |  |  |
|                             |                       |                                           | 1                              |  |  |

Av. Jesús García Corona No. 140, Piso 6 Ala "C" Col. Buenavista, Alcaldía Cuauhtémoc, Ciudad de México, C.P. 06350 Tel: (55) 51 40 96 17

2023

Francisco VILLA

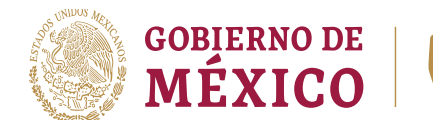

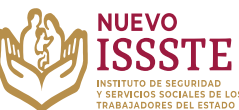

**10.** Una vez realizados los cambios deseados, se debe dar clic en el botón "Aceptar", el sistema procesará el cambio y mandará la siguiente pantalla:

| Correo Electrónico:     |                   | Confirma tu Correo Electrónico: |  |  |
|-------------------------|-------------------|---------------------------------|--|--|
| aaaabbbbcccc@dommio.com |                   | aaaabbbbccc@dominio.com         |  |  |
| Teléfono a 10 dígitos:  | Tipo de Préstamo: |                                 |  |  |
| 1234567890              | ORDINARIO         | - Acepta                        |  |  |
|                         |                   |                                 |  |  |
|                         |                   |                                 |  |  |
|                         |                   |                                 |  |  |
| SIAEPP                  |                   | Salir                           |  |  |
|                         | 84 - 1527 - 1627  |                                 |  |  |

# Sistema de Inscripción y Asignación Electrónica de Préstamos Personales (SIAEPP)

Fecha y hora de registro: **13/04/2023** a las **18:18** Hrs. Tipo de préstamo: **Conmemorativo** 

Tu registro o actualización fue exitoso, tu Número de Folio es el:

|                                                                           | 0000000                                                                                                    |
|---------------------------------------------------------------------------|----------------------------------------------------------------------------------------------------|
|                                                                           | Tu Palabra Clave es:                                                                                                    |
|                                                                           | J1128292H2                                                                                                    |
| En caso de que te sea<br>con tu trámite, o con<br>ISSSTEtel en el (55) 4/ | a asignado el préstamo personal, recibirás un correo electrónico con las instrucciones para continuar<br>sulta el listado de folios asignados en la página de www.gob.mx/issste, también podrás llamar a<br>000 1000 opción 5 para cualquier duda.                                                                                          |
| Si te registraste y tu t<br>electrónicos.                                 | rámite no fue seleccionado, recuerda que tu registro continuará vigente para los siguientes sorteos                                                                                                    |
| Los trámites y servici<br>dudas llama al ISSSTI                           | os del ISSSTE son totalmente <b>CRATUITOS</b> , no dejes que nadie te cobre por este beneficio. Si tienes<br>Etel en el (55) 4000 1000 opción 5, o envía un correo a <b>capp@issste.gob.mx.</b>                                                                                                    |
| En caso de existir falsedad<br>administrativas y penas est                | en los datos proporcionados para el registro y trámite correspondiente, se hace de su conocimiento que se aplicarán las sanciones<br>ablecidas en los ordenamientos respectivos para quienes se conducen con falsedad ante la autoridad competente, en términos de la<br>to Administrativo. Código Penal y la demás normatividad aplicable. |

**Nota**: La palabra clave **cambiará**, por lo que si es necesario hacer nuevos cambios se deberá ingresar la última que se haya mandado, de igual forma, esta información se mandará al **correo electrónico registrado** pero se sugiere <u>apuntar o hacer captura de pantalla</u>.

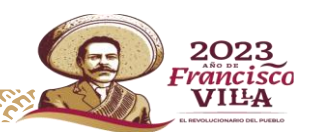